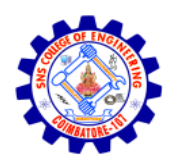

#### SNS COLLEGE OF ENGINEERING

Kurumbapalayam (Po), Coimbatore - 641 107

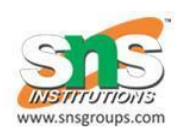

## AN AUTONOMOUS INSTITUTION

# Approved by AICTE, New Delhi and Affiliated to Anna University, Chennai **DEPARTMENT OF COMPUTER SCIENCE AND TECHNOLOGY**

### Unit V- Introduction to AJAX and Webservices

#### **Creating Webservices**

**Step 1**: Click on Eclipse icon. Click on File->New->Dynamic Web Project. Give the suitable name to the project. I have given the project name as **WebService**. Set the Tomcat Web Server and appropriate version number. Following screenshot illustrates this.

| New Dynamic Web Project —                                                                                                    | ×    |
|----------------------------------------------------------------------------------------------------|------|
| Dynamic Web Project                                                                                                    | R    |
| Create a standalone Dynamic Web project or add it to a new or existing Enterprise Application.                                                                                                    |      |
| Project name: WebService Project location Use default location Location: D:\WebService Brows Target runtime Apache Tomcat v7.0 VNew Run Dynamic web module version 2.5                                                                                                    | E    |
| Configuration                                                                                                    |      |
| <pre></pre> <pre></pre> <pre>/ Modified to the second second seco</pre> | y    |
| Hint: Get started quickly by selecting one of the pre-defined project configurations.                                                                                                    |      |
| EAR membership Add project to an EAR EAR project name: WebServiceEAR Working sets Working sets: Select                                                                                                    | ject |
| (?) < Back Next > Finish Car                                                                                                    | ncel |

Step 2 : Locate src folder under the project in WebService project.

| Project Explore                                            | r⊠                 |                             |                     |               |                      |
|------------------------------------------------------------|--------------------|-----------------------------|---------------------|---------------|----------------------|
| > 😸 Servers<br>V 🔡 WebService<br>> 📴 Deploye<br>> 🖉 JAX-WS | e<br>ment<br>S Weł | Descriptor: WebService      |                     |               |                      |
| 🗸 😕 Java Re                                                |                    | New                         | >                   | ĒĴ            | Project              |
| (≞ src                                                     |                    | Go Into                     |                     | ø             | Annotation           |
| ) 🛋 JavaSci                                                |                    | Open Type Hierarchy         | F4                  | G             | Class                |
| > 🗁 build                                                  |                    | Show In                     | Alt+Shift+W >       | G             | Enum                 |
| > 🗁 WebCc                                                  |                    | Copy<br>Copy Qualified Name | Ctrl+C              | <b>6</b><br>⊕ | Interface<br>Package |
|                                                            | 南                  | Paste                       | Ctrl+V              | ŝ             | Source Folder        |
|                                                            | ж                  | Delete                      | Delete              | 2             | HTML File            |
|                                                            | 8                  | Remove from Context         | Ctrl+Alt+Shift+Down |               | JSP File             |

Right click on src folder Select New-> Class

A New Class Window opens up. Give suitable Package name, Class name and uncheck the check box for void main function. Then click **Finish** button. It is illustrated by following screenshot

check box for void main function. Then click Finish button. It is illustrated by following screenshot

| 55                                                                                                    |                                                                                                    |
|----------------------------------------------------------------------------------------------------|----------------------------------------------------------------------------------------------------|
| /a class.                                                                                                    | C                                                                                                    |
| WebService/src                                                                                                    | Br <u>o</u> wse                                                                                                    |
| com.mypackage                                                                                                    | Bro <u>w</u> se                                                                                                    |
| e:                                                                                                    | Browse                                                                                                    |
| MyServer                                                                                                    |                                                                                                    |
| public Odefault Oprivate Oprotected     abstract I final I static                                                                     |                                                                                                    |
| java.lang.Object                                                                                                    | Brows <u>e</u>                                                                                                    |
|                                                                                                    | <u>A</u> dd                                                                                                    |
|                                                                                                    | Remove                                                                                                    |
| Ubs would you like to create?<br>public static void main(String[] args)<br>Constructors from superclass<br>Inherited abstract methods |                                                                                                    |
| dd comments? (Configure templates and default value <u>here</u> )<br><u>G</u> enerate comments                                        |                                                                                                    |
|                                                                                                    | ra class.  WebService/src  com.mypackage  e  MyServer  gublic  gublic  default  private  protected  abstract  final  static  java.lang.Object  public static void main(String[] args)  Constructors from superclass  Inherited abstract methods  dd comments? (Configure templates and default value here)  Generate comments |

Step 3 : Now write the following code for MyServer.java

```
package com.mypackage;
public class MyServer {
    public int add(int a,int b){
       return a+b;
    }
}
Save the above code.
```

Step 4 : Now right click on src folder. Click New->other->Web Services->Web Service. Then click Next button

| New New                                                                                                    |    |        |
|----------------------------------------------------------------------------------------------------|----|--------|
| Select a wizard<br>Create a new XML web service.                                                                                    |    | Ê      |
| <u>W</u> izards:                                                                                                    |    |        |
| type filter text                                                                                                    |    |        |
| <ul> <li>&gt; &gt;&gt; &gt;&gt; &gt;&gt; &gt;&gt; &gt;&gt; &gt;&gt; &gt;&gt; &gt;&gt; &gt;&gt; &gt;&gt; &gt;&gt; &gt;&gt;</li></ul> |    | ~      |
| (?) < <u>B</u> ack <u>N</u> ext > Eini                                                                                              | sh | Cancel |

The **Web Services** window will appear. Write the name of service implementation and click on

Web service runtime: Apache Axis. Following Screenshot shows this-

| Service implementation: com.mypackage.MyServer V Bro<br>Start service Configuration: Server runtime: Tomcat v7.0 S Web service runtime: Apache Service project: WebService Client type: Java Proxy |                      | bottom up sava beam | Web Service                                         |
|----------------------------------------------------------------------------------------------------|----------------------|---------------------|-----------------------------------------------------|
| Start service<br>Configuration:<br>Server runtime: Tomcat v7.0 S<br>Web service runtime: Apache<br>Service project: WebService<br>Client type: Java Proxy                                          | e implementatio      | com.mypackage.My    | Server V B <u>r</u> owse                            |
| Client type: Java Proxy                                                                                                    | Start service        | 6                   | Configuration:<br>Server runtime: Tomcat v7.0 Serve |
| Client type: Java Proxy                                                                                                    |                      |                     | Service project: WebService                         |
| No slight                                                                                                    | type: Java Proxy     |                     |                                                     |
| Configuration: No client gene                                                                                                    | No client            |                     | Configuration: No client generati                   |
| Publish the Web service Monitor the Web service                                                                                                    | blish the Web servic | e                   |                                                     |

Click on  $\ensuremath{\textbf{Axis2}}$  and then click  $\ensuremath{\textbf{Ok}}$  button. Refer following screenshot

| Service Deployment Configuration                                | ×                     |
|-----------------------------------------------------------------|-----------------------|
| Service Deployment Configuration                                |                       |
| Choose from the list of runtimes and deployment servers, or use | the default settings. |
| Server-Side Deployment Selection:                               |                       |
| ○ Choose server first                                           |                       |
| Choose Web service runtime first                                |                       |
| ○ Explore options                                               |                       |
| Web service runtime:                                            |                       |
| Apache Axis<br>Apache Axis2                                     |                       |
| Apache CXF 2.x                                                  |                       |
| Server runtime:                                                 |                       |
| ✓ 	∃ Existing Servers                                           |                       |
| Tomcat v7.0 Server at localhost                                 |                       |
| > E Server Types                                                |                       |
|                                                                 |                       |
|                                                                 | $\frown$              |
|                                                                 | OK Cancel             |
|                                                                 | $\sim$                |

Then click on Finish button. You will get the progress window as

|        | -      |           | ×                |
|--------|--------|-----------|------------------|
|        |        |           |                  |
|        |        |           |                  |
| Cancel |        | Details > | ×                |
|        | Cancel | Cancel    | Cancel Details > |

This will generate the WSDL file for your application.

**Step 5**: To view the generated WSDL file we need to open up the Web Browser in Eclipse. For that

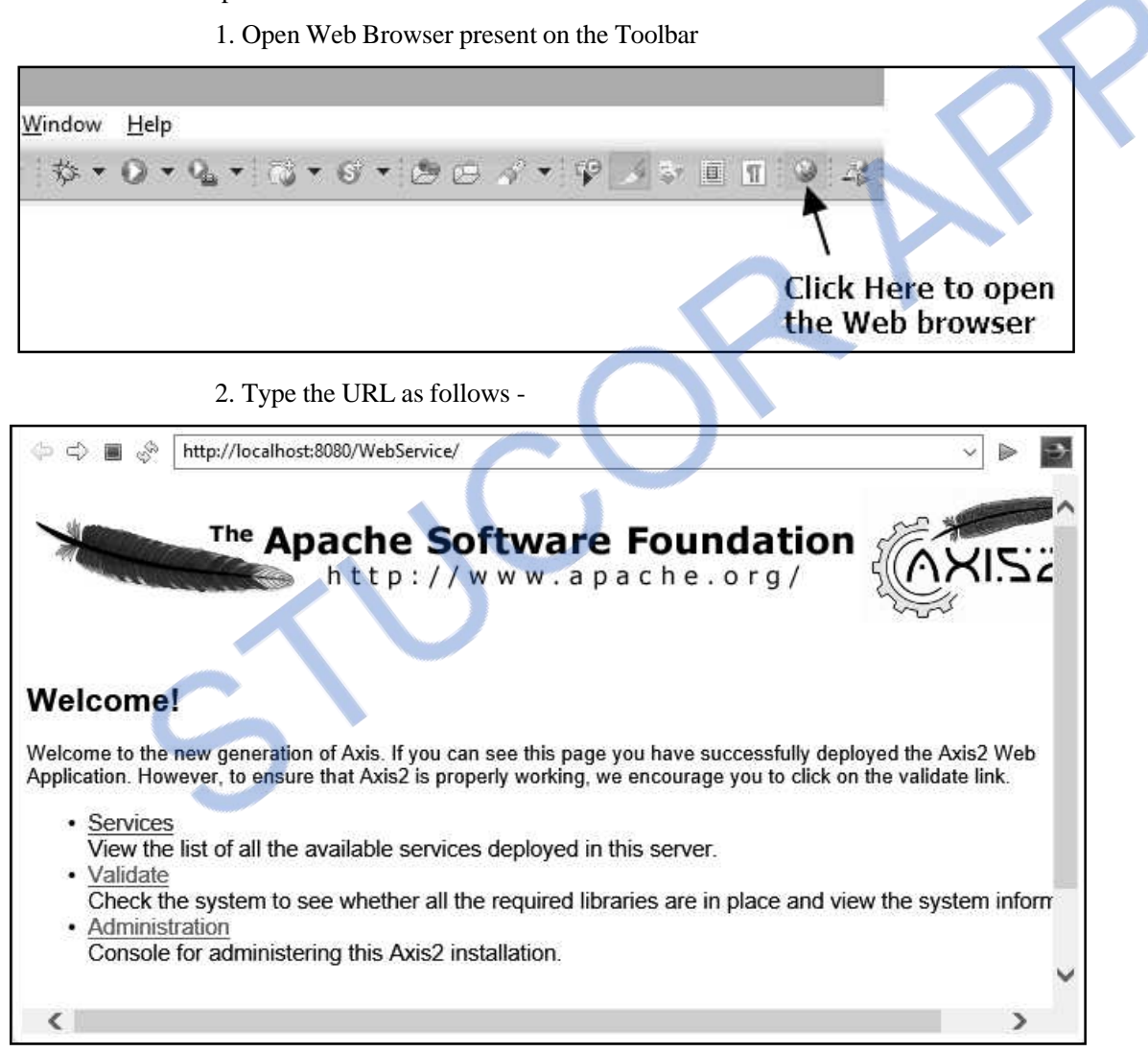

3. Now click on Services. Your Web Service name MyServer can be located on the page.

| \$\$ \$\$           | http://localhost:8080/WebService/services/listServices ~ |      |   |
|---------------------|----------------------------------------------------------|------|---|
|                     | http://www.apache.org/                                   | .22, | ~ |
| Back Home           | Refresh                                                  | - 1  |   |
| Available           | services                                                 |      |   |
| MyServer            |                                                          |      |   |
| Service Descriptio  | n : Please Type your service description here            |      |   |
| Service EPR : http: | ://localhost:8080/WebService/services/MyServer           |      |   |
| Service Status : Ac | tive                                                     |      |   |
| Available Operat    | tions                                                    |      |   |
| • add               |                                                          |      | , |
| <                   |                                                          | >    |   |

4. Just click on **MyServer** link another web page will be opened up in the browser. This is actually your WSDL file. Copy the full URL for WSDL file marked in screenshot given below. Save this URL in some Notepad file. Note that: We need this URL during the

| A Martin Martin | √ ⊳ | •   |
|----------------------------------------------------------------------------------------------------|-----|-----|
|                                                                                                    |     | ~   |
| xml version="1.0" encoding="UTF-8"?                                                                                                    |     | 100 |
| - <wsdl:definitions <="" p="" targetnamespace="http://mypackage.com"></wsdl:definitions>                                                                                                    |     |     |
| xmlns:wsaw="http://www.w3.org/2006/05/addressing/wsdl"                                                                                                    |     |     |
| xmlns:mime="http://schemas.xmlsoap.org/wsdl/mime/"                                                                                                    |     |     |
| xmlns:http="http://schemas.xmlsoap.org/wsdl/http/"                                                                                                    |     |     |
| xmlns:soap12="http://schemas.xmlsoap.org/wsdl/soap12/"                                                                                                    |     |     |
| xmlns:soap="http://schemas.xmlsoap.org/wsdl/soap/"                                                                                                    |     |     |
| xmlns:ns1="http://org.apache.axis2/xsd"                                                                                                    |     |     |
| xmlns:xs="http://www.w3.org/2001/XMLSchema"                                                                                                    |     |     |
| xmlns:ns="http://mypackage.com"                                                                                                    |     |     |
| xmlns:wsdl="http://schemas.xmlsoap.org/wsdl/">                                                                                                    |     |     |
| <wsdl:documentation> Please Type your service description here</wsdl:documentation>                                                                                                    |     |     |
|                                                                                                    |     |     |
| - <wsdl:types></wsdl:types>                                                                                                    |     |     |
| - <xs;schema <="" p="" targetnamespace="http://mvpackage.com"></xs;schema>                                                                                                    |     |     |
| elementFormDefault="gualified" attributeFormDefault="gualified">                                                                                                    |     |     |
| <pre>- <xs:element name="add"></xs:element></pre>                                                                                                    |     |     |
| - <xs:complextype></xs:complextype>                                                                                                    |     |     |
| - <x\$`\$poupdcp></x\$`\$poupdcp>                                                                                                    |     | -   |
| <pre><s:element name="a" type="xs:int"></s:element></pre>                                                                                                    |     |     |
| <                                                                                                    | )   | •   |

#### **Stage II: Creating Client for Web Service**

**Step 6** : Now go to **File->New->Dynamic Web Project**. Give suitable name for your application. Here we are creating a client for the Web service created in above steps. Hence I have given the name **WebServiceClient**. Then click **Finish** button

Step 7 : Now under WebServiceClient, right click on src folder. Click on New->Other-> Web Services->Web Service Client

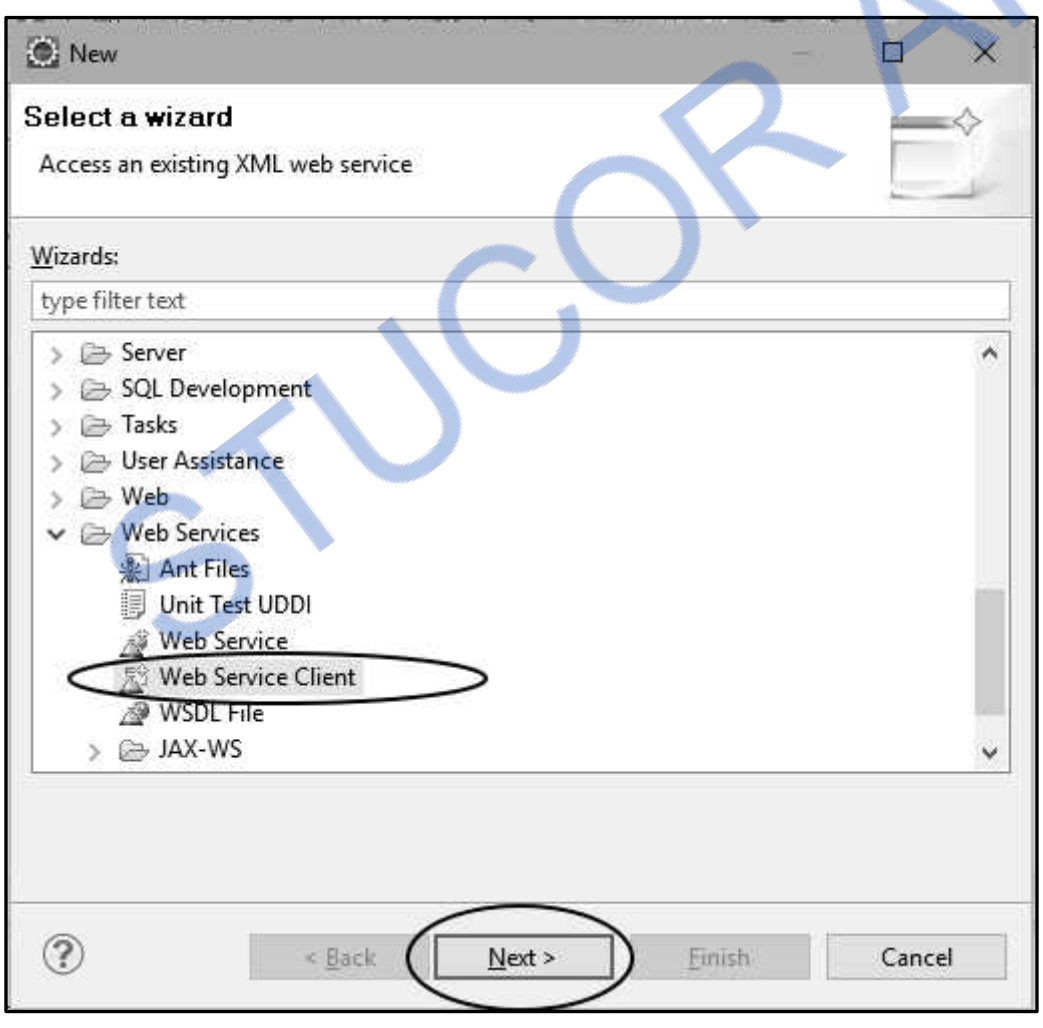

**Step 8**: Now right click on **src** folder of **WebServiceClient**. Click on **New->Class**. The **New Java Class** window will appear. Set appropriate package name, class name and Check for void main method.